図書館利用クイックガイド Kagoshima University Library

学外にある図書・雑誌を探すなら?

# **CiNii Books**

「CiNii Books」は、全国の大学図書館等が所蔵する資料(図書や雑誌等)の情報を検索できるサービスです。

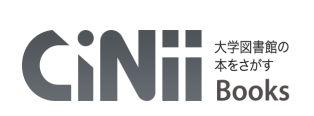

(さいにぃ ぶっくす)

〈アクセス方法〉

鹿児島大学図書館ホームページ→「サービス一覧」→「国内の図書館にある本・雑誌を探す」→「CiNi Books」をクリック。 もしくは https://ci.nii.ac.jp/books/ から直接アクセス。

#### 〈検索の手順〉

簡易検索もしくは詳細検索を選択できます。

簡易検索では、キーワードで検索できます。キーワードをスペースで区切るとAND検索になります。検索キーワードが、登録されている図書・雑誌の様々な情報(図書・雑誌名、著者名、出版者、ISBN、ISSN、NCID、注記、著者ID等)のどこかに合致した図書・雑誌を探し出します。

詳細検索では、検索条件を細かく指定して、絞り込んだ検索をすることができます。 指定できる検索条件項目は以下のとおり:「(図書・雑誌の)タイトル」「著者名」「著者ID」「統一タイトルID」「出版者」「ISBN」「ISSN」「NCID」「件名」「分類」「注記」「資料種別」「言語種別」「出版年」「図書館ID」「機関ID」「地域」。項目間はAND検索になります。

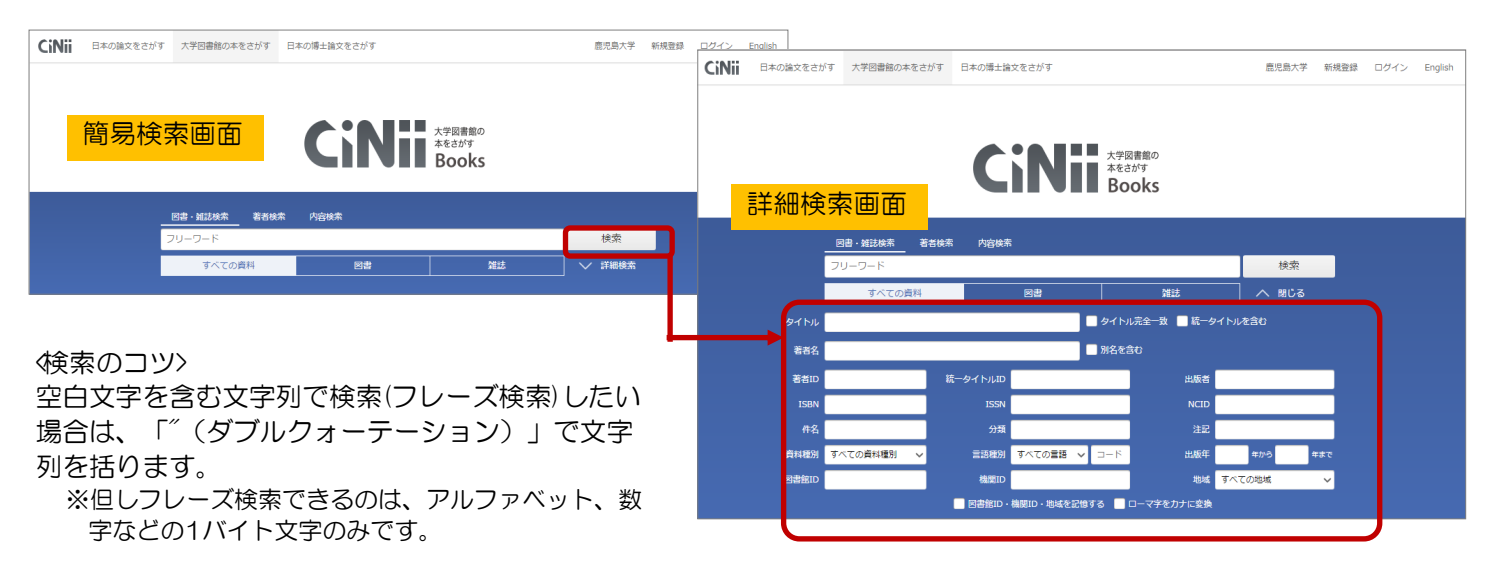

#### 〈検索対象の指定〉

検索語入力欄の下にある各選択肢を選択することにより、以下のように検索対象を指定できます:

- 「すべての資料」・・・・全ての図書・雑誌を対象に検索(デフォルト)
- 「図書」・・・・・・・・CiNii Booksにある図書を対象に検索
- 「雑誌」・・・・・・・・CiNii Booksにある雑誌(逐次刊行物)を対象に検索
- ※「雑誌」とは、終期を予定せずに継続的、定期的に刊行されるものを指します。それ以外は、資料の形態(冊子体、CD・DVD 等)に関わらず全て「図書」として扱われています。

| すべての資料 | 図書 | 幹住誌 |
|--------|----|-----|
|        |    |     |

\*検索にあたっては「ヘルプ」も参考にしましょう\* https://support.nii.ac.jp/ja/cib/manual\_outline

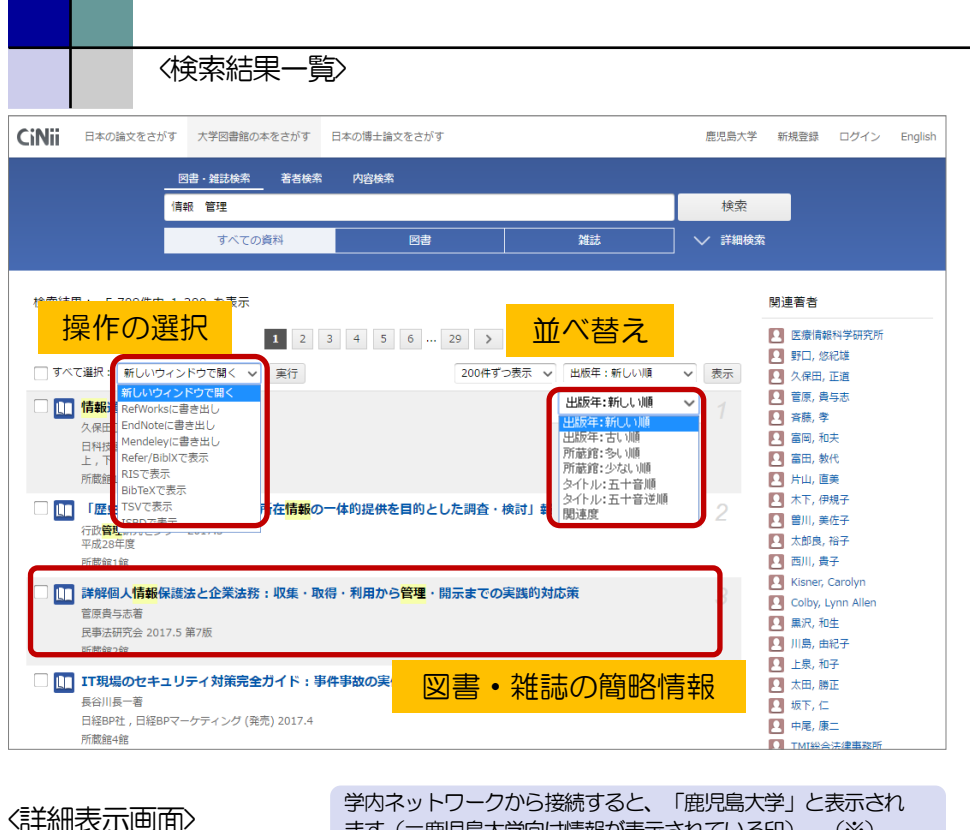

ます(=鹿児島大学向け情報が表示されている印)。(※) CiNii 鹿児島大学 日本の論文をさがす 大学図書館の本をさがす 日本の博士論文をさがす 新規登録 ログイン English 日本水産學會誌 **ッ**ツイート Bulletin of the Japanese Society of Scientific Fisheries 0 if いいね! 日本水産学会
 「ホン スイサン ガッカイ 詳細情報 図書<br />
・<br />
雑誌の<br />
タイトル<br />
・<br />
著者 NII書誌ID(NCID) AN00193422 ISSN 電子ジャーナルにアクセスする 00215392 出版国コード 9 標準言語コード: 本文リンク<Web上での入手> inn --本文言語コード 書誌事項 ipn 出版地: 東京 日本水産學會誌 = Bulletin of the Japanese Society of Scientific Fisheries 日本水産学會 [編] = the Japanese Society o 出版状況 刊行中 日本水産学會, 1932-書誌事項(シリーズ情報、 刊行頻度: 1卷1號(昭7.5)-隔月刊 出版者・年、版、巻冊次等) タイトル別名 日本水産学会誌 定期性: NSUGAF Nippon suisan ga 定期 逐次刊行物のタイプ: タイトル読み ニホン スイサン ガッカイシ 定期刊行物 雑誌変遷マップID: 大学図書館所蔵 186件 / 全186件 すべての地域 ✓ すべての図書館 書き出し 本文入手先<冊子体所蔵館> RefWorksに書き出し Refer/BibIXで表示 鹿大向け
鹿児島大学 附周図書館 中央図 1971-1978 (実品) 37 40 42 4 (1 2) この図書・雑誌をさがす 本文入手ガイド Elink 應大Full Text Navigation Webcat Plus 鹿大向け ..... 情報 図 NDL Search 国立国会図書館サーチ SworldCat' WorldCat 英文タイトル"Bulletin of the Japanese Society of Scientific Fisheries"の表示個所変更: 並列タイトル (-<32巻4 タイトルの字体変更:日本水産学会誌 関連文献や変遷前後誌へのリンク 派牛後誌:1件 Fisheries science : FS Japanese Society of Fisheries Science 1994 所蔵館108館

## ■操作の選択■

「RefWorks/EndNoteに書き出 し」:チェックボックスにチェックを 入れ、選択した資料の基本情報を、各 文献管理サービスに直接書き出すこと ができます。このほか、各種形式での 表示機能等が提供されています。

■並べ替え■

現在表示している検索結果を、ソート して再表示します。

#### ■図書・雑誌の簡略情報■

表示される情報の凡例: 図書・雑誌名 著者名 出版者,出版年,版,シリーズ名・ シリーズ番号 巻冊次,資料種別 所蔵館の数 図書・雑誌名をクリックすると、詳細 表示画面へ遷移します。

#### ■本文リンク<Web上での入手>■

J-STAGE、国立国会図書館デジタルコレクション、全国遺跡報告総覧、Hathi Trust Digital Libraryなど、Web上で本文を入手できる場合、入手先へのリンクが表示されます(但し、Web上の全てのコンテンツを網羅している訳ではありません)。

# ■本文入手先<冊子体所蔵館>■

- ・資料を所蔵する図書館が表示されます。地域・県等による絞り込み機能があります。
- ・学内ネットワークに接続された端末から利用すると、鹿児島大学の所蔵情報が最上位に優先表示されます(※)。

### ■本文入手ガイド■

Web上で利用できる本文も、学内の冊子 体所蔵もない場合は、学外の所蔵館から 借用や複写物取寄で入手します。 学内ネットワークに接続された端末から 利用すると、以下の鹿児島大学向けの情 報が表示されます(※):

### 鹿大Full Text Navigation

→クリック→(1)Web上での入手可否 確認(契約コンテンツを含む),(2)印 刷体の学内所蔵確認,(3)学外機関から の取寄申込画面への誘導,これらをま とめて案内するページへ遷移し、ス ムーズな本文入手をサポートします。

#### ■関連文献や変遷前後誌へのリンク■ 図書のシリーズ関連情報(同シリーズの 他の資料等)や、雑誌の変遷前後誌(継 続前誌・継続後誌・吸収前誌・吸収後 誌・派生後誌)の情報が表示されます。

※CiNiiの機関認証サービスによるもの。

このクイックガイドに関する質問やご意見・ご要望は下記までお願いします。 E-mail:joho@lib.kagoshima-u.ac.jp 鹿児島大学附属図書館 情報リテラシー支援室